## Инструкция

# Просмотр тарификации счетчиков Милур 107 и 307

Посмотреть тарификацию счетчика можно двумя способами.

# **1. Без нажатия клавиш** Информация на дисплее меняется циклически :

Тариф 1 - дневной тариф;

Тариф 2 - ночной тариф.

### 2. С помощью клавиш

#### 2.1. Нажимаем кнопку «Меню», .62-PRZ-1L 211500100400230 до тех пор, пока **МИЛУР**<sup>®</sup>307 не появится 回金 надпись: B EHE © $\bigcirc$ TAPK Тариф 1 -Это дневной kW∙h 3x230/400 В 5(100) А 50 ГЦ ГОСТ 31818.11-2012 ТСКЯ.411152.007ТУ С. 0,55 ГОСТ 31819.23-2012 С. 1 тариф! 2.2. Далее один раз нажимаем **милур®**307 .62-PRZ-1L 211500100400230 на кнопку 口企 Меню «Парам.», EHE ()ТАРИФ появится kw n Парам. надпись: 3x230/400 В 5(100) А 50 ГЦ ТСКЯ.411152.007ТУ СІ. 0,555 ГОСТ 31815.23-2012 СІ. 1 **-***Тариф 2* Это ночной тариф! 1